## 会報該送付先変更 会報誌送付停止 方法

和光大学同窓会事務局

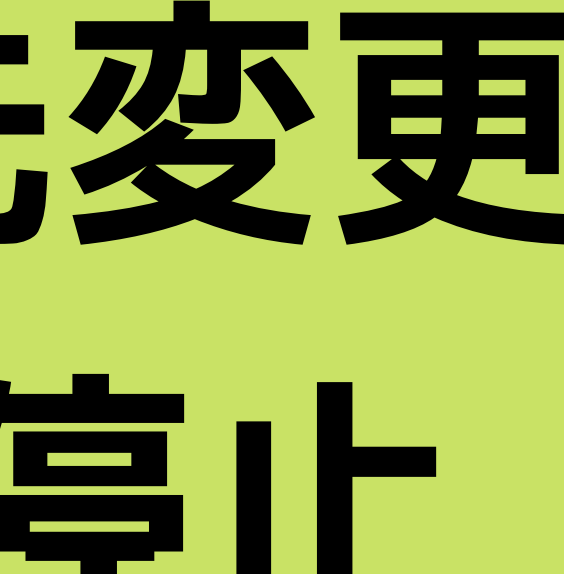

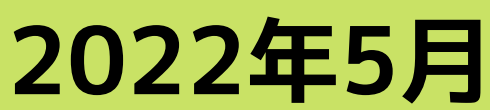

### **HPからの** 和光大学同窓会HPを開き、専用フォームより、ご依頼ください。

#### 和光大学同窓会HP <u>https://wako-daigaku-dousoukai.info/</u>

#### HPを開き、「お問い合せ」をクリックしてください。

和光大学同窓会

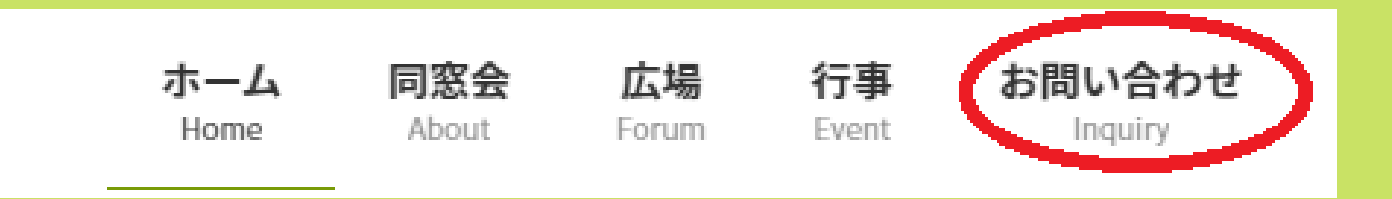

### $HP_{3}5(2)$ **【赤枠のどちらか**】をクリックしてください。 ※どちらでも同じフォームが表示されます

#### お問い合わせ

♠ 和光大学同窓会 5つの貢献プロジェクト / お問い合わせ

#### みなさんの声をお聞かせください ―メッセージ募集―

和光大学同窓会は、新しく全学的な同窓会として設立されました。 是非みなさまのご意見やご要望をお寄せください。メールやFAX、郵送でお送りください。 同窓会のホームページ、会報誌などでご紹介させていただくこともあります。 会報誌の送付に関してにこちら。

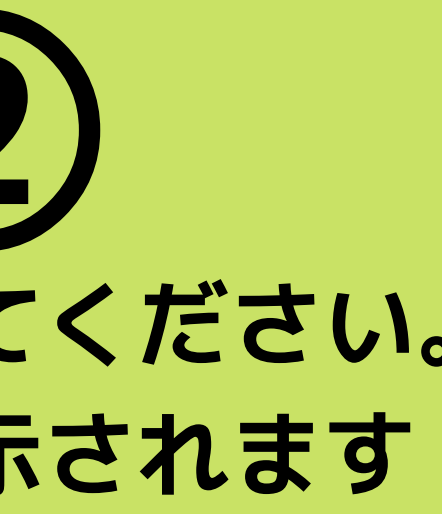

#### お問い合わせ

会報送付について

寄付をお願いします

公式SNSアカウント

## HPから(3) フォームにある必須項目を入力のうえ、【送信】を押してくださいませ。

同窓会報の送付希望、送付先変更、送付停止の各依頼はこのフォームから。

その他のお問い合わせはこちら

会報について(必須)

会報送付 会報送付先変更 送付停止

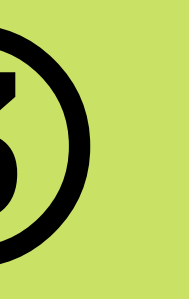

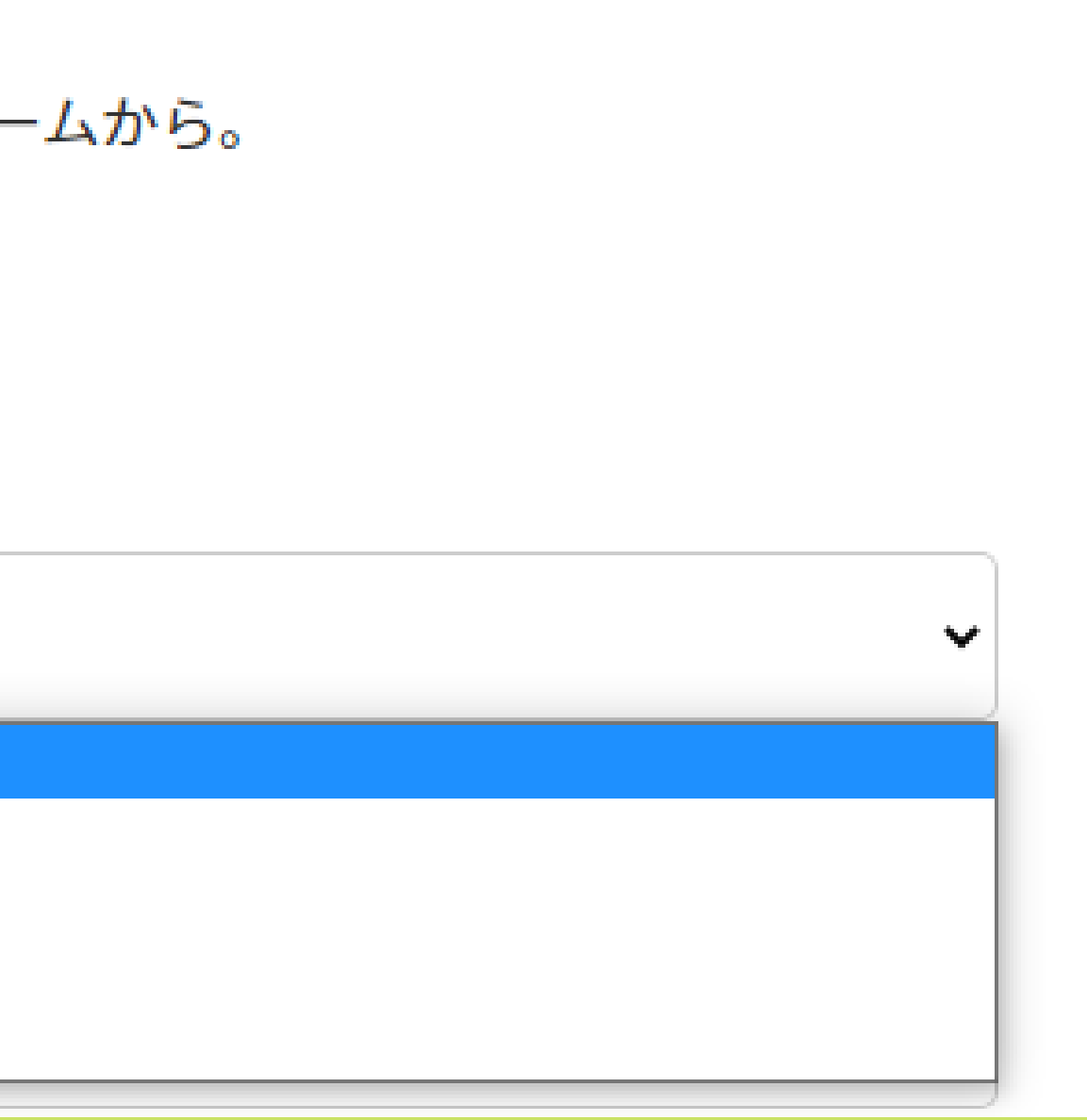

# ご依頼いただきありがとうございました。

#### 送信後に下記が表示されましたら、送信が完了しました。

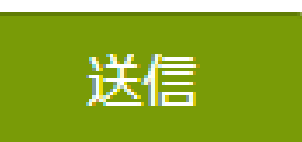

あなたのメッセージは送信されました。ありがとうございました。

【会報誌送付先変更を選択された場合】 次回の会報誌より、新たな住所へ送付いたします。 【会報誌停止を選択された場合】 次回の会報誌より、発送を停止いたします。